## **User Guide for Provider**

1. To register as a PrEP Provider, go to the [Add Provider] to fill up information about your clinic & PrEP service details, and click the [Submit] button at the end of this page to complete the registration.

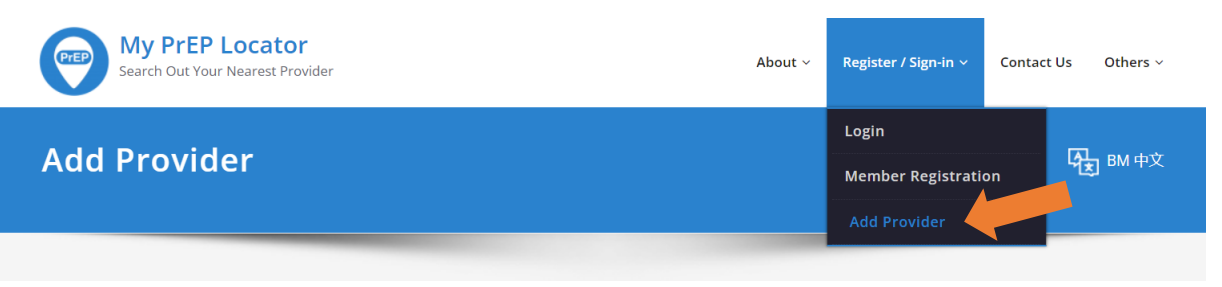

2. Upon successful registration, go to the [Login] to login as a PrEP Provider using the credentials you have created.

| My PrEP Locator<br>Search Out Your Nearest Provider | About ~ | Register / Sign-in ~        | Contact Us Others ~ |
|-----------------------------------------------------|---------|-----------------------------|---------------------|
| Login                                               |         | Login<br>Member Registratio | on 场上 BM 中文         |
|                                                     |         | Add Provider                |                     |

3. The Clinic Dashboard shows that you have successfully logged in to the platform.

| Clinic Dashbo                                    | ard                          | <b>Б</b> ВМ 中文 |
|--------------------------------------------------|------------------------------|----------------|
| Menu <ul> <li>Clinic Dashboard</li> </ul>        | Clinic Dashboard             |                |
| Clinic – Booking     Clinic Profile              | Welcome <b>Test clinic</b> . |                |
| <ul><li>Manage Account</li><li>Log Out</li></ul> |                              |                |

4. Under the Menu, click on [Clinic – Booking] to view bookings and pending approval; below is shown as no booking now.

| Clinic – Booking                                                                                               |                              |              | <b>Б</b> ВМ ФХ |                  |        |
|----------------------------------------------------------------------------------------------------|------------------------------|--------------|----------------|------------------|--------|
| Menu                                                                                                    | Listing type: Today Bookings | All Bookings |                | Search by Ref No | 2      |
| <ul> <li>Clinic Dashboard</li> <li>Clinic – Booking</li> <li>Clinic Profile</li> <li>Manage Account</li> </ul> | Today's bookings             |              |                | Search           |        |
| Log Out                                                                                                    | Date / Time                  | Ref No       | Patient        | Status           | Action |
|                                                                                                    | Pending Approval             | Ref No       | Patient        | Status           | Action |
|                                                                                                    | No record found              |              |                |                  |        |

5. When a booking was requested from the member, PrEP Provider will receive an email directing to the [Clinic – Booking] page, with a pending approval.

| Menu                                                        | Listing type: Today Bookings | All Bookings |                | Search by Ref No | c      |
|-------------------------------------------------------------|------------------------------|--------------|----------------|------------------|--------|
| <ul><li>Clinic Dashboard</li><li>Clinic - Booking</li></ul> |                              |              |                | Search           |        |
| Clinic Profile     Manage Account                           | Today's bookings             |              |                |                  |        |
| Log Out                                                     | Date / Time                  | Ref No       | Patient        | Status           | Action |
|                                                             | No record found              |              |                |                  |        |
|                                                             | Pending Approval             |              |                |                  |        |
|                                                             | Date / Time                  | Ref No       | Patient        | Status           | Acti   |
|                                                             | 28 Oct 2022 / 12:00pm        | CSB4UM       | test as member | pending          | View   |

6. Click [View] button under the Action column to access to the Booking Details. You may choose to <u>Confirm</u> or <u>Reject</u> the booking request.

| Menu                                  |                                 | Back to listing      | g |
|---------------------------------------|---------------------------------|----------------------|---|
| Clinic Dashboard                      | Booking Details                 |                      |   |
| Clinic – Booking                      |                                 |                      |   |
| Clinic Profile                        | Patient                         | Date / Time          |   |
| Manage Account                        | test as member                  | 28 Oct 2022, 12:00pm |   |
| Log Out                               | P:+60123456789 - 🌜 🔘            |                      |   |
|                                       | Appointment Type                | Ref No:              |   |
|                                       | followup                        | CSB4UM               |   |
|                                       | Expenses (RM)                   |                      |   |
|                                       | What would you like to discuss? | Status               |   |
|                                       | To discuss the use of PrEP      | Pending              |   |
|                                       |                                 |                      |   |
| · · · · · · · · · · · · · · · · · · · | Confirm Booking Reject Booking  |                      |   |
|                                       |                                 |                      |   |
|                                       | Back                            |                      |   |

7. Click [Attending Booking] when the patient has arrived at your clinic.

| Menu                                                                                                  |                                                                                                    | Back to listing                                                                                        |  |
|----------------------------------------------------------------------------------------------------|----------------------------------------------------------------------------------------------------|----------------------------------------------------------------------------------------------------|--|
| Clinic Dashboard                                                                                      | Booking Details                                                                                    |                                                                                                    |  |
| <ul> <li>Clinic - Booking</li> <li>Clinic Profile</li> <li>Manage Account</li> <li>Log Out</li> </ul> | Patient<br>test as member<br>E: summerlohys@gmail.com<br>P: +60123456789 - € €<br>Appointment Type | Date / Time<br>28 Oct 2022, 12:00pm<br>Ref No:                                                         |  |
|                                                                                                    | followup<br>Expenses (RM)                                                                          | CSB4UM                                                                                                 |  |
|                                                                                                    | What would you like to discuss?<br>To discuss the use of PrEP                                      | Status<br>Approved<br>If patient arrived at clinic, please click on button below:<br>Attending Booking |  |

8. Scroll down to fill up other information as needed.

| Blood Test                      |                                                   | Expenses               |
|---------------------------------|---------------------------------------------------|------------------------|
| HIV Ag/Ab                       | Hep Bs Ag                                         | Expenses for this trip |
| ○ Positive ○ Negative           | ○ Positive ○ Negative                             | Eg. 65, 75.50, 50      |
| HCV Ab<br>O Positive O Negative | <b>Syphilis</b><br>○ Positive ○ Negative          | Update                 |
| Chlamydia                       | Gonorrhoea                                        |                        |
| ○ Positive ○ Negative           | ○ Positive ○ Negative                             | -                      |
| HPV<br>O Positive O Negative    | <b>Renal function test</b><br>O Normal O Abnormal |                        |
| UFEME                           |                                                   |                        |
| ○ Normal ○ Abnormal             |                                                   |                        |
| Submit                          |                                                   |                        |
| Back                            |                                                   |                        |

9. Click [Consultation Done] when you have finished the consultation.

| Booking Details                                       | Back to listing                            |
|-------------------------------------------------------|--------------------------------------------|
| Patient<br>test as member<br>E: summerlohys@gmail.com | <b>Date / Time</b><br>28 Oct 2022, 12:00pm |
| P:+60123456789 - C S<br>Appointment Type<br>followup  | Ref No:<br>CSB4UM                          |
| Expenses (RM)                                         |                                            |
| What would you like to discuss?                       | Status                                     |

10. The booking process is completed.

|                                 | Back to listing      |
|---------------------------------|----------------------|
| Booking Details                 |                      |
|                                 |                      |
| Patient                         | Date / Time          |
| test as member                  | 28 Oct 2022, 12:00pm |
| E: summerlohys@gmail.com        |                      |
| P: +60123456789 - 🌜 😥           |                      |
| Appointment Type                | Ref No:              |
| followup                        | CSB4UM               |
| Expenses (RM)                   |                      |
| What would you like to discuss? | Status               |
| To discuss the use of PrEP      | Completed            |
|                                 |                      |

## To manage your account

You may manage your account at [Clinic Profile].

| Clinic Profile                      |                      |                | <b>股</b> 助中文 |
|-------------------------------------|----------------------|----------------|--------------|
| Menu<br>• Clinic Dashboard          | Profile              |                |              |
| Clinic – Booking     Clinic Profile | Display Name         |                |              |
| Manage Account                      | Testclinic           |                |              |
| Log Out                             | Phone No             |                |              |
|                                     | +60123456789         |                |              |
|                                     | Email                |                |              |
|                                     | testclinic@gmail.com |                |              |
|                                     | Password             | Password Again |              |
|                                     | Update               |                |              |

Also, at [Manage Account].

| Manage Accou                                                                                          | nt 译到 时中文                                                                                                    |
|----------------------------------------------------------------------------------------------------|----------------------------------------------------------------------------------------------------|
| Menu<br>• Clinic Dashboard<br>• Clinic - Booking<br>• Clinic Profile<br>• Manage Account<br>• Log Out | Manage Account (Clinic)<br>If you wish to make changes to your clinic operating hour, to terminate your account, and/or any other request, kindly<br>write in your enquiry to mypreplocator@gmail.com, Thank you. |

# **Reference for Member's User Interface**

## Member login to their account

| My PrEP Locator<br>Search Out Your Nearest Provider | About ~ | Register / Sign-in v | Contac | t Us Others ~ |  |
|-----------------------------------------------------|---------|----------------------|--------|---------------|--|
| Login                                               |         | Login                |        | A put that    |  |
| Login                                               |         | Member Registration  |        | K BM HX       |  |
|                                                     |         | Add Provider         |        |               |  |
| Login<br>Username<br>test as member                 |         |                      |        |               |  |
| Password                                            |         |                      |        |               |  |
| Login                                               |         |                      |        |               |  |

#### Member enters the [Member Dashboard]

| Member Dash                                                 | iboard                                                                                              | <b>日</b> BM 中文 |
|-------------------------------------------------------------|----------------------------------------------------------------------------------------------------|----------------|
| Menu  • Member Dashboard                                    | Member Dashboard                                                                                    |                |
| <ul><li>Member Booking</li><li>Blood Test Results</li></ul> | Thank you for using My PrEP Locator.<br>We hope you have a good experience while using our website. |                |
| Assessment     Member Profile                               |                                                                                                    |                |

Member access to [Member Booking] in the Menu to [Create New Appointment].

| Menu                                | Booking History        |        |             |           |        |
|-------------------------------------|------------------------|--------|-------------|-----------|--------|
| Member Dashboard     Member Booking | Date / Time            | Ref No | Clinic      | Status    | Action |
| Blood Test Results                  | 28 Oct 2022 / 12:00pm  | CSB4UM | Test clinic | completed | View   |
| Assessment                          | 01 Jan 2023 / 9:15am   | 4W25CP | Test clinic | approved  | View   |
| Member Profile     Log Out          | 18 Oct 2022 / 10:30am  | KWBRE7 | Test clinic | completed | View   |
| 205 000                             | 18 Oct 2022 / 10:15am  | RG7XVD | Test clinic | rejected  | View   |
|                                     | 18 Oct 2022 / 10:00am  | P9KBUQ | Test clinic | completed | View   |
|                                     | Create New Appointment |        |             |           |        |

Member to create booking details and [Submit] to the PrEP Provider.

| Menu                                                      | New Appointment                   |
|-----------------------------------------------------------|-----------------------------------|
| <ul><li>Member Dashboard</li><li>Member Booking</li></ul> | Clinic                            |
| Blood Test Results                                        | Test clinic v                     |
| Assessment                                                | Appointment Type                  |
| Member Profile                                            | ○ First time 		 Follow up         |
| Log Out                                                   | Date / Time                       |
|                                                           | What would you like to discuss?   |
|                                                           | To discuss the use of <u>PrEP</u> |
|                                                           | Submit                            |

[Status] shown as pending and [Ref No] is generated automatically for reference upon arrival at the clinic.

| iu                 | o                                                | Operation done successfully                                                  |  |  |
|--------------------|--------------------------------------------------|------------------------------------------------------------------------------|--|--|
| Member Dashboard   |                                                  |                                                                              |  |  |
| Member Booking     | Booking Details                                  |                                                                              |  |  |
| Blood Test Results | 8                                                |                                                                              |  |  |
| Assessment         | Clinic                                           | Appointment Type                                                             |  |  |
| Member Profile     | Test clinic                                      | followup                                                                     |  |  |
| Log Out            |                                                  |                                                                              |  |  |
|                    | Date / Time                                      | Status                                                                       |  |  |
|                    | Fri, 28 Oct 2022, 12:00pm                        | pending                                                                      |  |  |
|                    | What would you like to discuss?                  | Ref No:                                                                      |  |  |
|                    | To discuss the use of PrEP                       | СЅВ4ѠМ                                                                       |  |  |
|                    | place show the <b>Def Na</b> (CSD (UN) to source |                                                                              |  |  |
|                    | Please show the <b>Rel No (CSB40M)</b> to counte | Please show the <b>Ref No (CSB4UM)</b> to counter once you arrive to clinic. |  |  |

[Status] changed to [approved] when PrEP Provider has confirmed the booking.

| Menu                                                                                 | Booking Details                                                                                          |                                         |  |
|--------------------------------------------------------------------------------------|----------------------------------------------------------------------------------------------------|-----------------------------------------|--|
| <ul><li>Member Dashboard</li><li>Member Booking</li><li>Blood Test Results</li></ul> | <b>Clinic</b><br>Test clinic                                                                             | <b>Appointment Type</b><br>followup     |  |
| <ul><li>Assessment</li><li>Member Profile</li><li>Log Out</li></ul>                  | Date / Time<br>Sun, 01 Jan 2023, 9:15am<br>What would you like to discuss?<br>To discuss the use of PrEP | Status<br>approved<br>Ref No:<br>4W25CP |  |
|                                                                                      | Please show the <b>Ref No (4W25CP)</b> to counter<br>Back                                                | once you arrive to clinic.              |  |

[Status] changed to [completed] when PrEP Provider has completed the consultation.

| Menu                                                                                 | Booking Details                                                                                           |                                          |  |
|--------------------------------------------------------------------------------------|----------------------------------------------------------------------------------------------------|------------------------------------------|--|
| <ul><li>Member Dashboard</li><li>Member Booking</li><li>Blood Test Results</li></ul> | <b>Clinic</b><br>Test clinic                                                                              | <b>Appointment Type</b><br>followup      |  |
| <ul><li>Assessment</li><li>Member Profile</li><li>Log Out</li></ul>                  | Date / Time<br>Fri, 28 Oct 2022, 12:00pm<br>What would you like to discuss?<br>To discuss the use of PrEP | Status<br>completed<br>Ref No:<br>CSB4UM |  |
|                                                                                      | Please show the <b>Ref No (CSB4UM)</b> to counter once you arrive to clinic. Back                         |                                          |  |